## TRENDNET

| TK-CAT508 General Quick Reference Sheet                                |                                                                                                    |                                                                                                    |                                                                                                    |  |
|------------------------------------------------------------------------|----------------------------------------------------------------------------------------------------|----------------------------------------------------------------------------------------------------|----------------------------------------------------------------------------------------------------|--|
| Command                                                                | Hot Keys                                                                                                    | OSD                                                                                                   | Description                                                                                                    |  |
| Show OSD Menu                                                          | Scroll Lock + Scroll Lock + Space Bar                                                                                                    | _                                                                                                    | Activates OSD menu                                                                                                    |  |
| Select Computer                                                        | $ \hline Scroll Lock + Scroll Lock + (Y) + (Z) (YZ)= 01-08 for computer port $                                                                                                    | Use arrow keys to select<br>and then hit <b>Enter</b> key<br>to confirm                               | Select the active computer                                                                                                    |  |
| Previous / Next<br>Computer Port                                       | Scroll Lock + + +   or Scroll Lock + + +   or Scroll Lock + Scroll Lock + Backspace   Scroll Lock + Scroll Lock + Scroll Lock +                                                                                                    | Use arrow keys to select<br>then hit Enter key<br>to confirm                                          | Select the previous, next<br>or previously active<br>computer                                                                               |  |
| Autoscan                                                               | Scroll Lock + Scroll Lock + S                                                                                                    | _                                                                                                    | Autoscan through your<br>computers (based on the<br>selected advanced autoscan<br>mode)                                                     |  |
| Autoscan with<br>Programmable Delay<br>Time                            | Scroll Lock   +   S   +   (X)     (X) = 1.9   1   10 seconds   4 = 40 seconds   7 = 70 seconds     2 = 20 seconds   5 = 50 seconds   8 = 80 seconds   3 = 30 seconds   6 = 60 seconds   9 = 90 seconds                                                                                                    | _                                                                                                    | Specify a delay within a<br>range of 10–90 seconds<br>[Default: 10 seconds].                                                                |  |
| Stop Autoscan                                                          | Press any key on keyboard                                                                                                    | _                                                                                                    | End autoscan activity                                                                                                    |  |
| Enable /<br>Disable Beep                                               | Scroll Lock + Scroll Lock + B                                                                                                    | _                                                                                                    | Toggle On/Off beep during<br>autoscan mode                                                                                                  |  |
| Change Computer<br>Name                                                | -                                                                                                    | Use the up/down arrow keys to select, then hit <b>Insert</b> key to edit                              | Change the computer name                                                                                                    |  |
| Auto Logout Timeout<br>Enable / Disable<br>(0-60 minutes)              | _                                                                                                    | F1→ Auto Logout. Use<br>left and right arrows to<br>select                                            | Specify the time out for auto<br>logout. KVM switch will<br>prompt you to enter user<br>name and password.<br>[Default disable = 0 minute ] |  |
| Define Hot Key<br>Sequence<br>(Default = Scroll<br>Lock + Scroll Lock) | Scroll Lock   +   Scroll Lock   +   H   +   (Y)     (Y) = Scroll Lock, Caps Lock, F12 or Num Lock   -   -   -   -   -   -   -   -   -   -   -   -   -   -   -   -   -   -   -   -   -   -   -   -   -   -   -   -   -   -   -   -   -   -   -   -   -   -   -   -   -   -   -   -   -   -   -   -   -   -   -   -   -   -   -   -   -   -   -   -   -   -   -   -   -   -   -   -   -   -   -   -   -   -   -   -   -   -   -   -   -   -   -   -   -   -   -   -   -   -   -    -   -   < | F1 → Hotkey<br>Use left and right arrows<br>to select (Scroll Lock,<br>Caps Lock, F12 or Num<br>Lock) | Select the hot key preceding<br>sequence among 4<br>alternative keys                                                                        |  |

## TRENDNET

| TK-CAT508 Quick Reference Sheet            |          |                                                                                                    |                                                                                                    |  |
|--------------------------------------------|----------|----------------------------------------------------------------------------------------------------|----------------------------------------------------------------------------------------------------|--|
| Command                                    | Hot Keys | OSD                                                                                                    | Description                                                                                                    |  |
| Enable / Disable<br>Password               | _        | F1 → Password                                                                                          | Enable / disable password protection<br>[Default: disable]                                                                                       |  |
| System Information                         | _        | $F1 \rightarrow User Configuration \rightarrow F1$                                                     | Shows model and firmware version of the TK-CAT508                                                                                                |  |
| Change Username<br>and Password            | _        | F1 → User configuration                                                                                | Change the username and password. Max. 8<br>characters for username and password.<br>[Default username: ADMIN;<br>Default password: ADMIN]       |  |
| OSD Menu Timeout<br>(0 - 60 seconds)       | _        | F1 → User configuration<br>→ OSD timeout                                                               | Specify the timeout for OSD menu<br>[Default: 30 seconds; 0 = disable]                                                                           |  |
| Title Bar Position<br>(Left/Right/Disable) | _        | $F1 \rightarrow$ User configuration<br>$\rightarrow$ Title Bar. Use left and<br>right arrows to select | Select the OSD title bar position on your screen<br>[Default: right]                                                                             |  |
| Title Duration<br>(0 - 60 seconds)         | _        | F1 → User configuration<br>→ Title duration                                                            | Specify the timeout for OSD title bar<br>[Default: 30 seconds; 0 = disable]                                                                      |  |
| OSD Appearance                             | _        | F1 → User configuration<br>→ OSD Appearance                                                            | If enabled, OSD will stay on the screen when<br>you switch to a different port. [Default: disabled]                                              |  |
| Load default                               | _        | F1 → Load default                                                                                      | Restore KVM to factory default settings.                                                                                                    |  |
| Upgrade firmware                           | _        | F1 → Upgrade Firmware                                                                                  | Upgrade firmware on the KVM switch. When<br>selected, the KVM switch enters firmware mode.<br>Please see upgrade firmware file for instructions. |  |
| Logout                                     | -        | F10                                                                                                    | Logout of the OSD                                                                                                    |  |
| Brightness                                 | -        | F2                                                                                                    | Increases the brightness of the screen if necessary                                                                                              |  |
| Exit                                       | _        | ESC                                                                                                    | Exit OSD                                                                                                    |  |

## Note:

- 1: The hotkey sequence (<u>Scroll Lock</u>+<u>Scroll Lock</u>+<u>(Key</u>)) denotes that you hit the individual key consecutively, one at a time, not simultaneously.
- 2. After pressing the Scroll Lock key, you have 2 seconds to press the Scroll Lock key again. You then have another 2 seconds to press a command key. A beep confirms that the KVM switch is in "hot key" mode. If you do not press a key within 2 seconds, the switch will exit hot key mode.
- 3. OSD menu control is only available when the OSD menu is activated. To activate the OSD menu, use the hot key sequence Scroll Lock + Scroll Lock + Space Bar . When the OSD menu is active, the mouse will be locked until you exit the OSD menu.
- 4. To reset the KVM switch OSD password, enter 00000000 in the username and password field and press the reset button in the back of the device. The password and password protection will reset to default settings. If you do not see the username and password field, press <u>Scroll Lock</u> + <u>Scroll Lock</u> + <u>Space Bar</u> to activate the OSD. Press F10 to logout.